# Allianz 🕕

## Dichiarazione elettronica dei dati salariali: ecco come funziona

Oggi il tempo è una risorsa sempre più preziosa. Con il servizio web di Allianz Suisse potete trasmettere i dati retributivi per il calcolo definitivo del premio annuo dell'assicurazione malattia e infortuni per via elettronica.

#### I vostri vantaggi

#### Riduzione dell'onere amministrativo

Non è più necessario compilare e rispedire moduli e documenti cartacei.

#### Semplicità e rapidità

Per registrare i dati retributivi bastano poche operazioni e non occorre installare alcun software specifico.

#### Massima sicurezza dei dati

La trasmissione delle informazioni avviene secondo i massimi standard di sicurezza.

#### Accesso personalizzato

Con un accesso personale, potete consultare i vostri dati.

### Come funziona:

1. A dicembre invieremo una richiesta scritta di dichiarazione elettronica dei dati salariali. La dichiarazione può esserci trasmessa tramite il nostro servizio web gratuito «ELM» o tramite la contabilità salariale con «Swissdec».

Informazioni su Swissdec sono disponibili online all'indirizzo swissdec.ch/it/user.

È possibile accedere al servizio ELM su allianz.ch/dati-salariali.

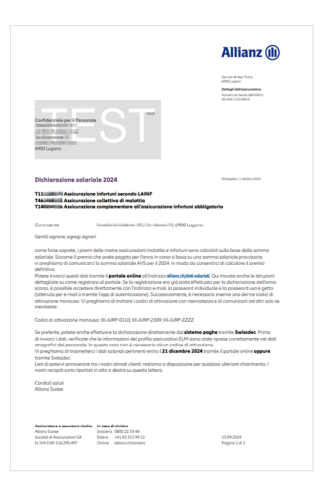

2. Per utilizzare ELM è necessario registrarsi solo al primo accesso. Se si dispone già di un account utente, ad esempio perché è già stata trasmessa una dichiarazione l'anno scorso, è sufficiente effettuare l'accesso. In questo caso, andare al punto 6.

Su allianz.ch/dati-salariali sono raccolte domande e risposte utili sul login e la registrazione.

|                          | → VAI ALLA REGISTRAZIONE       |
|--------------------------|--------------------------------|
|                          |                                |
|                          |                                |
| Domande?                 |                                |
| Chiamate il nostro Helpo | desk allo <b>0800 81 77 77</b> |

Dall'estero: +41 58 358 55 55

#### **Come funziona**

#### 1 Login

- 2 Registrare i dati salariali
- 3 Verificare i dati e inserire i recapiti
- Trasmettere i dati e salvare
- 3. Per la registrazione una tantum abbiamo bisogno dei dati personali. Nell'Infobox (i) sono indicati i requisiti per la password. Qui spieghiamo inoltre come utilizziamo i dati.

| Allianz 🕕                    |                                                                                                    | ⊕ IT ¥                          |  |  |  |
|------------------------------|----------------------------------------------------------------------------------------------------|---------------------------------|--|--|--|
| Registrazione Allianz Suisse |                                                                                                    |                                 |  |  |  |
| Tenere a portata             | Inserire le informazioni indicate qui sotto.<br>di mano lo smartphone o il tablet, che servirà per confr | gurare l'app di autenticazione. |  |  |  |
|                              | Nome                                                                                                    |                                 |  |  |  |
|                              | Cognome                                                                                                  |                                 |  |  |  |
|                              | Indirizzo e-mail                                                                                         |                                 |  |  |  |
|                              | Password                                                                                                 | @ ()                            |  |  |  |
|                              | Conferma password                                                                                        | <u> </u>                        |  |  |  |
|                              | AVANTI<br>Ha gib effettuato la registrazione?<br>+> Vei al Login                                         |                                 |  |  |  |

| 4. Dopo aver inserito i dati, occorre confermare                                                | Allianz (ł)                                                                                     | ⊛ п ∨                                                                                                |
|-------------------------------------------------------------------------------------------------|-------------------------------------------------------------------------------------------------|----------------------------------------------------------------------------------------------------|
| l'indirizzo e-mail. Sarà inviata un'e-mail con un<br>codice di 4 cifre, che andrà inserito qui. | Login Allic                                                                                     | anz Suisse                                                                                           |
|                                                                                                 |                                                                                                 |                                                                                                    |
|                                                                                                 | Gro                                                                                             | izie!                                                                                                |
|                                                                                                 | Abbiamo ricevuto la sua richiesta e le abbiamo i<br>Interite il codice contenuto in questa e ma | inviato un'e mail <b>maja.madello@esempio-sa.ch</b><br>il per confermare il vostro indiritza e mail. |
|                                                                                                 |                                                                                                 |                                                                                                    |
|                                                                                                 | . IN T                                                                                          | VIA                                                                                                  |
|                                                                                                 |                                                                                                 |                                                                                                    |

Allianz 🕕

Allianz 🕕

**5.** Una volta confermato l'indirizzo e-mail, occorre impostare il secondo fattore di autenticazione, che verrà richiesto al successivo accesso.

È possibile scegliere tra l'e-mail e un'app di autenticazione.

**6.** Una volta creato l'account utente o al primo accesso effettuato nell'anno è necessario inserire uno dei codici di attivazione contenuti nella nostra lettera (punto 1).

Nel caso si siano ricevute più lettere, i codici di attivazione in esubero possono essere utilizzati per ulteriori clienti (v. punto 12).

7. Una volta effettuato l'accesso, è possibile inserire i dati pertinenti.

Sotto ai campi di immissione è riportato un link alle guide per l'assicurazione collettiva di indennità giornaliera per malattia, l'assicurazione contro gli infortuni e l'assicurazione complementare contro gli infortuni. Queste spiegano come raccogliere i dati corretti.

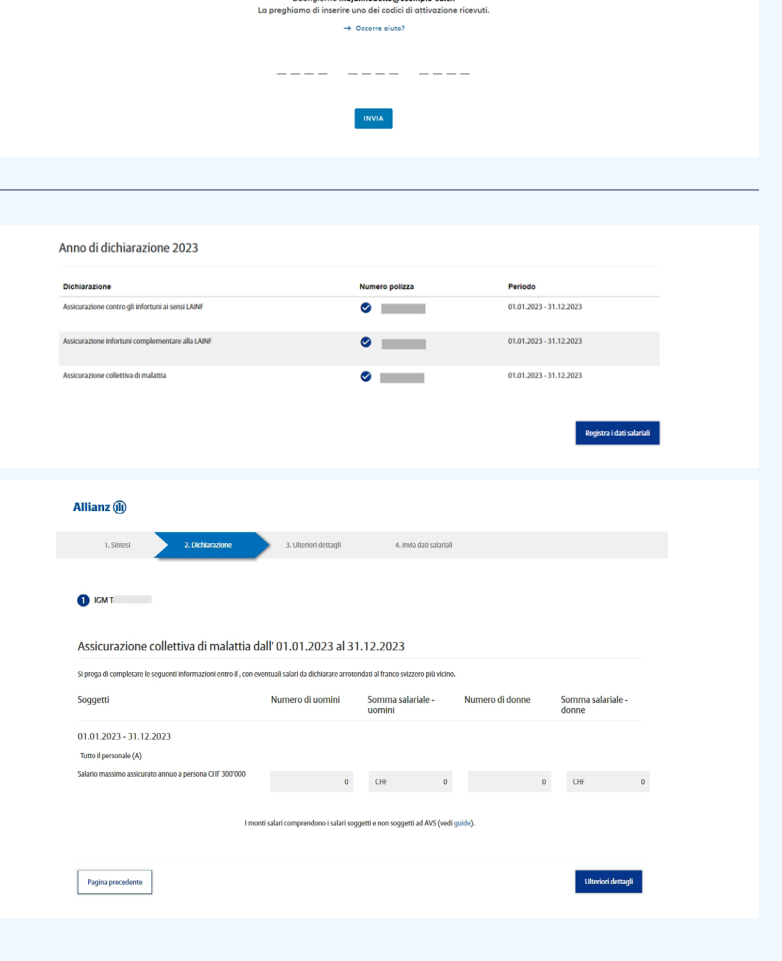

⊛п √

⊜п ∨

Registrazione Allianz Suisse

il a ogni accesso dopo

Login Allianz Suisse

re il mio indirizzo e-moil

- 8. A questo punto vanno inseriti i dati di contatto che noi potremo utilizzare per eventuali domande su questa dichiarazione. I dati non saranno utilizzati per nessun altro scopo.
- È inoltre possibile caricare l'elenco salari in formato PDF o inviarlo per posta a Allianz Suisse, Dichiarazioni, Casella postale, CH-8010 Zurigo. Si prega di indicare il numero cliente o di contratto.
- Se necessario, è possibile inserire informazioni sulla dichiarazione nel campo dei commenti. Consulteremo le informazioni ed eventualmente chiederemo ulteriori chiarimenti.

| 1. Sintesi                                                                                             | 2. Dichiarazione                                                                                      | 3. Ulteriori dettagli             | 4. Invia dati salariali                      |                                   |
|----------------------------------------------------------------------------------------------------|----------------------------------------------------------------------------------------------------|-----------------------------------|----------------------------------------------|-----------------------------------|
| Ulteriori dett<br>I Suoi recapiti, per poterLa c<br>* Campi obbligatori                                | agli<br>ontattare velocemente in caso di ulteri                                                       | vi domande                        |                                              |                                   |
| Cognome:*                                                                                              |                                                                                                    |                                   | Nome:*                                       |                                   |
| E-mail:*                                                                                               |                                                                                                    |                                   | N. di telefono: *                            |                                   |
|                                                                                                    |                                                                                                    |                                   | ← OH 		 +41                                  |                                   |
| Consegna della lista d<br>Chiediamo cortesemente d<br>o inviare il libro pag<br>Inviare le dichiarazio | lei salari AVS<br>i inserire come allegato tutte le liste spr<br>a per posta<br>oni dei salari online | cifiche dei salari come pure le d | lichiarazioni salariali dell'AVS (max. 3 PDF | non criptato con 5 MB clascuno)   |
| Sua comunicazione                                                                                      |                                                                                                    |                                   |                                              |                                   |
| vogsare utazzare tale carny                                                                            | po unicamente per le comunicazioni in                                                                 | resezonne ana oschsäräzione del   | e somme saaman, ver fullte le altre quedoor  | u in minamo a moigeni all'agènda. |
|                                                                                                    |                                                                                                    |                                   |                                              |                                   |
| Pagina precedente                                                                                      |                                                                                                    |                                   |                                              | Pagina successiva                 |
|                                                                                                    |                                                                                                    |                                   |                                              |                                   |

**11.** Per trasmettere i dati salariali occorre cliccare sul pulsante corrispondente. Successivamente è possibile salvare o stampare la ricevuta.

Invieremo il conteggio finale dei premi per posta dopo pochi giorni lavorativi.

| Inv | ia dat | i salar | iali |
|-----|--------|---------|------|
|     |        |         |      |

Anno di dichiarazione 2023

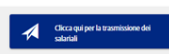

**12. Opzionale:** se sono state ricevute altre richieste di dichiarazione salariale, per trasmettere i dati salariali di altri clienti occorre cliccare sull'indirizzo e-mail nell'angolo in alto a destra e poi su «Inserisci codice di attivazione». Ora è possibile inserire un nuovo codice di attivazione.

Dopo la conferma si viene reindirizzati al servizio web dove è possibile selezionare il cliente desiderato.

Per ritornare al menu clienti basta cliccare sul nome del cliente nell'angolo in alto a destra.

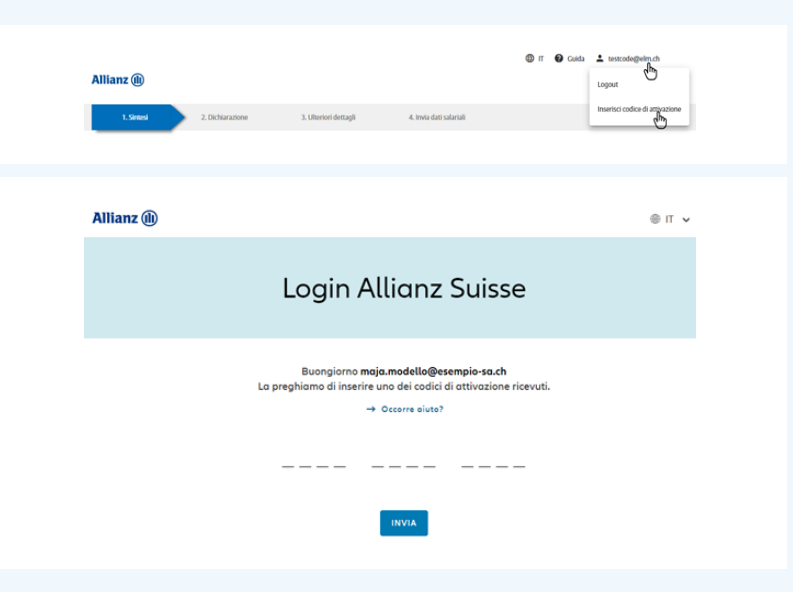